Esercizi per il Modulo 7

- 1. Collegatevi con il sito del Ministero della Pubblica Istruzione scrivendo l'indirizzo nella barra degli indirizzi.
- 2. Se non sapete qual è l'indirizzo del sito precedente, cercatelo con un motore di ricerca.
- 3. Provate a far scorrere il mouse su una pagina fermandovi su un link. Leggete il link nella barra di stato e scrivetelo nella barra degli indirizzi.
- 4. Provate a cambiare la pagina iniziale, inserendone una a vostra scelta. In seguito, ripristinate la pagina di partenza originale.
- 5. Inserite un sito nei "Preferiti" ("Segnalibri", se usate Firefox) e poi apritelo usando la medesima tecnica.
- 6. Create una cartella di "Preferiti" (o "Segnalibri"), che contenga alcuni siti relativi al medesimo argomento.
- 7. Ricercate nella Cronologia un sito visitato in precedenza.
- 8. Cancellate la *Cronologia*.
- 9. Trovate le pagine Web che contengono l'inizio della *Divina commedia*.
- 10. Trovate dei documenti sulla vita di Bertrand Russell.
- 11. Cercate un'immagine di un monumento famoso della vostra città o della vostra regione.
- 12. Cercate le canzoni del vostro cantante preferito.
- 13. Aprite Outlook Express o Mozilla Thunderbird e create un nuovo messaggio, completando i campi Destinatario e Oggetto. Inserite un breve messaggio e simulatene l'invio.
- 14. Allegate al messaggio precedente un breve documento creato con Word o Writer.
- 15. Allegate al messaggio precedente un file di grafica (preesistente o creato da voi).
- 16. Controllate la vostra casella di posta per verificare se vi sono nuovi messaggi sul server.
- 17. Create una cartella per archiviare tutti i messaggi ricevuti dagli amici.
- 18. Create una cartella con il nome "Pippo" e copiatevi alcuni messaggi.
- 19. Eliminate la cartella "Pippo".
- 20. Aggiungete nella Rubrica un nuovo nominativo, con il relativo indirizzo di posta elettronica.